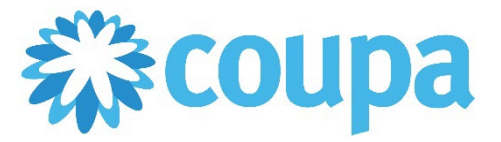

## Quick Reference Guide – Checking Invoice Status

### How to Check Invoice Status

1. To view all invoices, click Invoices tab. Status of each invoice is displayed.

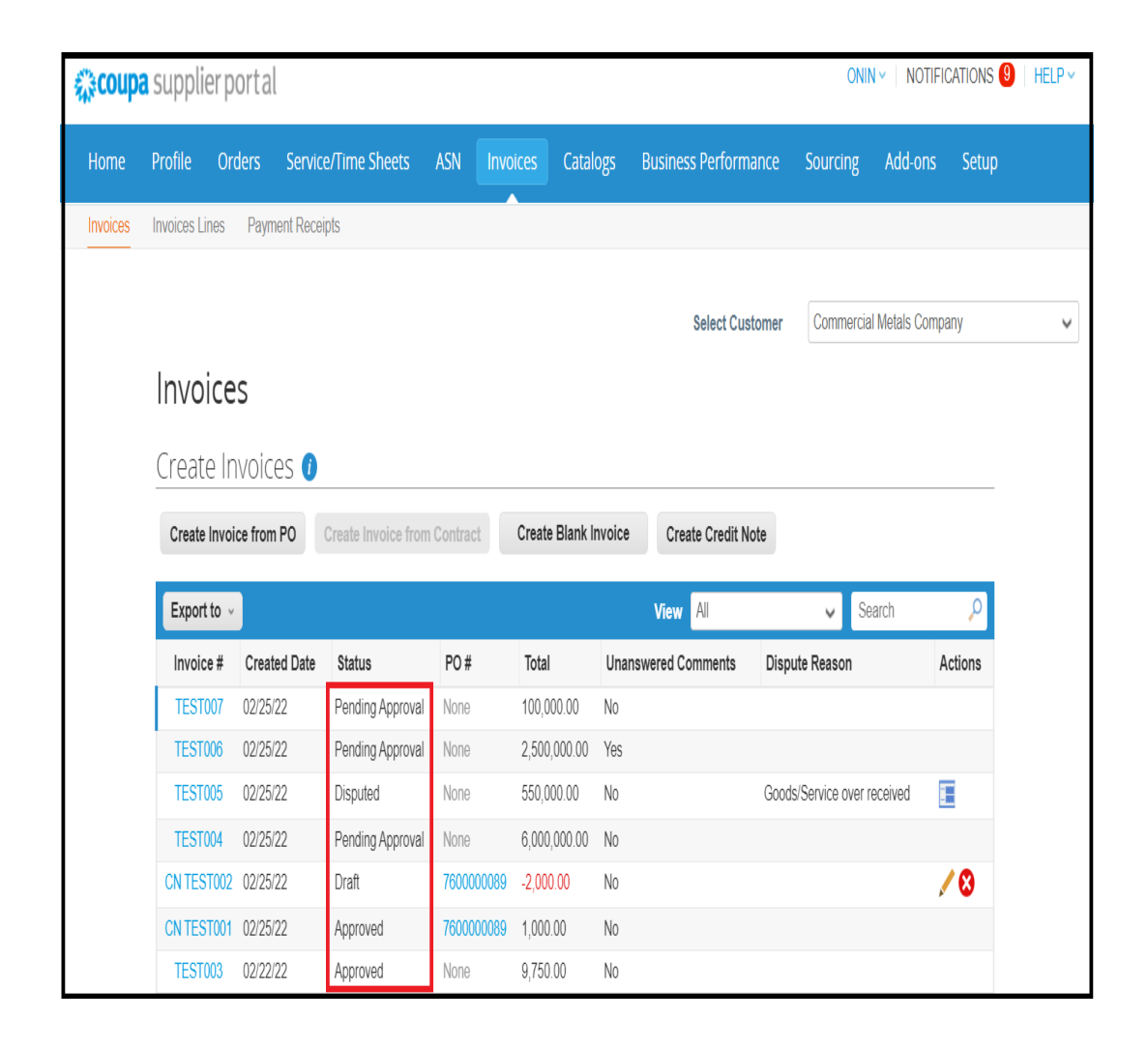

### 3. Fill out the relevant information of your company. Click Next.

Revised 09/01/2022

For questions contact suppliersupport@cmc.com

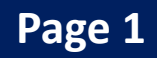

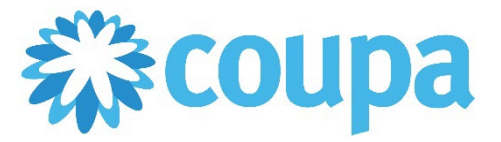

# Quick Reference Guide – Checking Invoice Status

### How to Check Paid Invoices

- 1. To view all invoices, click Invoices tab. Status of each invoice is displayed.
- 2. Click Create View on the View dropdown.

| coup   | a supplier por                                                                                                    | tal                                                                                                    |                                                                                                    |                                                                                                    |                                                                                                    |                                                                                        |                                                                                                    | ONIN                                                 | I NOTIFIC      | CATIONS 🚺    |
|--------|----------------------------------------------------------------------------------------------------|----------------------------------------------------------------------------------------------------|----------------------------------------------------------------------------------------------------|----------------------------------------------------------------------------------------------------|----------------------------------------------------------------------------------------------------|----------------------------------------------------------------------------------------|----------------------------------------------------------------------------------------------------|------------------------------------------------------|----------------|--------------|
| ome    | Profile Order                                                                                                    | s Service/T                                                                                                    | Time Sheets AS                                                                                                    | SN Invoic                                                                                                    | es Catalog                                                                                                    | is Busine                                                                              | ss Performance                                                                                                    | Sourcing                                             | Add-ons        | Setup        |
| voices | Invoices Lines P                                                                                                    | ayment Receipts                                                                                                    | 1                                                                                                    |                                                                                                    |                                                                                                    |                                                                                        |                                                                                                    |                                                      |                |              |
|        |                                                                                                    |                                                                                                    |                                                                                                    |                                                                                                    |                                                                                                    |                                                                                        | Select Customer                                                                                                    | Commercia                                            | al Metals Comr | anv          |
|        | Invoices                                                                                                    |                                                                                                    |                                                                                                    |                                                                                                    |                                                                                                    |                                                                                        |                                                                                                    |                                                      |                |              |
|        | IIIVOICES                                                                                                    |                                                                                                    |                                                                                                    |                                                                                                    |                                                                                                    |                                                                                        |                                                                                                    |                                                      |                |              |
|        | Create Invo                                                                                                    | oices 🚺                                                                                                    |                                                                                                    |                                                                                                    |                                                                                                    |                                                                                        |                                                                                                    |                                                      |                |              |
|        |                                                                                                    |                                                                                                    |                                                                                                    |                                                                                                    |                                                                                                    |                                                                                        |                                                                                                    |                                                      |                |              |
|        | Create Invoice f                                                                                                    | rom PO Cre                                                                                                    | eate Invoice from Co                                                                                                    | ontract                                                                                                    | reate Blank Inv                                                                                                    | oice Cre                                                                               | eate Credit Note                                                                                                    |                                                      |                |              |
|        | Create Invoice f                                                                                                    | rom PO Cre                                                                                                    | eate Invoice from Co                                                                                                    | ontract C                                                                                                    | reate Blank Inv                                                                                                    | oice Cre                                                                               | eate Credit Note                                                                                                    |                                                      |                |              |
|        | Create Invoice t<br>Export to v                                                                                                    | from PO Cre                                                                                                    | eate Invoice from Co                                                                                                    | ontract C                                                                                                    | reate Blank Inv                                                                                                    | oice Cre<br>View                                                                       | eate Credit Note<br>All                                                                                                    | ✔ Se                                                 | arch           | ρ            |
|        | Create Invoice f<br>Export to v<br>Invoice #                                                                                           | from PO Created Date                                                                                                    | eate Invoice from Co<br>Status                                                                                                    | ontract C                                                                                                    | treate Blank Inv                                                                                                    | oice Cre<br>View<br>Unanswered                                                         | All<br>All<br>Abandoned                                                                                                    | ✔ Se                                                 | arch           | ې<br>Actions |
|        | Create Invoice f<br>Export to ~<br>Invoice #<br>TEST Inv100002                                                                         | rom PO Created Date 04/30/22                                                                                                    | Status Pending Approval                                                                                                    | PO#<br>None                                                                                                    | reate Blank Inv<br>Total                                                                                                    | oice Cre<br>View<br>Unanswered<br>No                                                   | All Abandoned Approved Credit Notes                                                                                                    | ✔ Se                                                 | arch           | ۵<br>Actions |
|        | Create Invoice f<br>Export to v<br>Invoice #<br>TEST Inv100002                                                                         | rom PO Created Date<br>04/30/22<br>04/30/22                                                                                                    | eate Invoice from Co<br>Status<br>Pending Approval<br>Pending Approval                                                                                                    | PO#<br>None<br>None                                                                                                    | Total<br>150,000.00                                                                                                    | view<br>View<br>Unanswered<br>No<br>No                                                 | All<br>All<br>Abandoned<br>Approved<br>Credit Notes<br>Disputed                                                                                                    | ✔ Se                                                 | arch           | ۵<br>Actions |
|        | Create Invoice 1<br>Export to v<br>Invoice #<br>TEST Inv100002<br>TEST Inv100001<br>None                                               | rom PO Created Date 04/30/22 04/30/22 03/22/22                                                                                                    | eate Invoice from Co<br>Status<br>Pending Approval<br>Pending Approval<br>Draft                                                                                                    | PO #<br>None<br>None<br>None                                                                                                    | Total<br>150,000.00<br>0.00                                                                                                    | Cree<br>View<br>Unanswered<br>No<br>No                                                 | All<br>Abandoned<br>Approved<br>Credit Notes<br>Disputed<br>Disputes with a su<br>Disputes with out si                                                                                                    | Se Se Se Se Se Se Se Se Se Se Se Se Se S             | arch           | Actions      |
|        | Create Invoice 1<br>Export to ~<br>Invoice #<br>TEST Inv100002<br>TEST Inv100001<br>None<br>None                                       | rom PO Created Date<br>04/30/22<br>04/30/22<br>03/22/22                                                                                                    | Status<br>Pending Approval<br>Pending Approval<br>Draft<br>Draft                                                                                                    | PO#<br>None<br>None<br>None                                                                                                    | Total<br>150,000.00<br>0.00<br>0.00                                                                                                    | Crew<br>View<br>Unanswered<br>No<br>No<br>No                                           | All<br>All<br>All<br>Approved<br>Credit Notes<br>Disputes<br>With a sup<br>Disputes with a sup<br>Disputes without so<br>Draft                                                                                                    | Se Se Se Se Se Se Se Se Se Se Se Se Se S             | e A            | Actions      |
|        | Create Invoice 1<br>Export to v<br>Invoice #<br>TEST Inv100002<br>TEST Inv100001<br>None<br>None                                       | rom PO Created Date<br>04/30/22<br>03/22/22<br>03/22/22                                                                                                    | Status<br>Pending Approval<br>Pending Approval<br>Draft<br>Draft                                                                                                    | None None None None None                                                                                                    | Total           150,000.00           0.00           0.00           0.00                                                                                                    | Crew       View       Unanswered       No       No       No       No       No       No | All Alabandoned Approved Credit Notes Disputed Disputes with a su Disputes without si Draft Overdue invoices Paid Inoices                                                                                                    | ♥ Se<br>oplier response<br>upplier respons           | e k            | Actions      |
|        | Create Invoice 1<br>Export to v<br>Invoice #<br>TEST Inv100002<br>TEST Inv100001<br>None<br>None<br>None                               | Created Date           04/30/22           04/30/22           03/22/22           03/22/22           03/22/22                                                                                                    | Status     Pending Approval     Draft     Draft                                                                                                    | PO #         None           None         None           None         None           None         7600000689                                                                                                    | Total  Total  150,000,00  0,00  0,00  1,000  1,000,00  1,000,00  1,000,00  1,000,00  1,000,00  1,000,00  1,000,00  1,000,00  1,000,00  1,000,00  1,000,00  1,000,00  1,000,00  1,000,00  1,000,00  1,000,00  1,000,00  1,000,00  1,000,00  1,000,00  1,000,00  1,000,00  1,000,00  1,000,00  1,000,00  1,000,00  1,000,00  1,000,00  1,000,00  1,000,00  1,000,00  1,000,00  1,000,00  1,000,00  1,000,00  1,000,00  1,000,00  1,000,00  1,000,00  1,000,00  1,000,00  1,000,00  1,000,00  1,000,00  1,000,00  1,000,00  1,000,00  1,000,00  1,000,00  1,000,00  1,000,00  1,000,00  1,000,00  1,000,00  1,000,00  1,000,00  1,000,00  1,000,00  1,000,00  1,000,00  1,000,00  1,000,00  1,000,00  1,000,00  1,000,00  1,000,00  1,000,00  1,000,00  1,000,00  1,000,00  1,000,00  1,000,00  1,000,00  1,000,00  1,000,00  1,000,00  1,000,00  1,000,00  1,000,00  1,000,00  1,000,00  1,000,00  1,000,00  1,000,00  1,000,00  1,000,00  1,000,00  1,000,00  1,000,00  1,000,00  1,000,00  1,000,00  1,000,00  1,000,00  1,000,00  1,000,00  1,000,00  1,000,00  1,000,00  1,000,00  1,000,00  1,000,00  1,000,00  1,000,00  1,000,00  1,000,00  1,000,00  1,000,00  1,000,00  1,000,00  1,000,00  1,000,00  1,000,00  1,000,00  1,000,00  1,000,00  1,000,00  1,000,00  1,000,00  1,000,00  1,000,00  1,000,00  1,000,00  1,000,00  1,000,00  1,000,00  1,000,00  1,000,00  1,000,00  1,000,00  1,000,00  1,000,00  1,000,00  1,000,00  1,000,00  1,000,00  1,000,00  1,000,00  1,000,00  1,000,00  1,000,00  1,000,00  1,000,00  1,000,00  1,000,00  1,000,00  1,000,00  1,000,00  1,000,00  1,000,00  1,000,00  1,000,00  1,000,00  1,000,00  1,000,00  1,000,00  1,000,00  1,000,00  1,000,00  1,000,00  1,000,00  1,000,00  1,000,00  1,000,00  1,000,00  1,000,00  1,000,00  1,000,00  1,000,00  1,000,00  1,000,00  1,000,00  1,000,00  1,000,00  1,000,00  1,000,00  1,000,00  1,000,00  1,000,00  1,000,00  1,000,00  1,000,00  1,000,00  1,000,00  1,000,00  1,000,00  1,000,00  1,000,00  1,000,00  1,000,00  1,000,00  1,000,00  1,000,00  1,000,00  1,000,00  1,000,00  1,000,00  1,000,00  1,000,00  1,000,00  1 | oice Cre<br>View<br>Unanswered<br>No<br>No<br>No<br>No<br>No                           | All<br>All<br>Abandoned<br>Approved<br>Credit Notes<br>Disputes<br>Disputes with a su<br>Disputes with a su<br>Disputes with a su<br>Disputes with a su<br>Disputes with a su<br>Disputes mit a su<br>Disputes mit | Se Se Se Se Se Se Se Se Se Se Se Se Se S             | e s            | Actions      |
|        | Create Invoice 1<br>Export to v<br>Invoice #<br>TEST Inv100001<br>None<br>None<br>None<br>TEST008                                      | Created Date           04/30/22           04/30/22           03/22/22           03/22/22           03/22/22           03/22/22           03/22/22           03/22/22           03/22/22           03/22/22           03/22/22                                                          | eate Invoice from Co<br>Status<br>Pending Approval<br>Pending Approval<br>Draft<br>Draft<br>Draft<br>Praft<br>Pending Approval                                                                                                    | PO #         None           None         None           None         None           None         7600000089           7600000089         7600000089                                                                                                    | Total<br>150,000,00<br>15,000,00<br>0,00<br>0,00<br>1,000,00<br>1,000,00<br>2,000,00                                                                                                    | oice Cre<br>View<br>Unanswered<br>No View<br>No View<br>No View<br>No View<br>No View  | All Alproved Credit Notes Al Abandoned Approved Credit Notes Dispute Disputes with a su Disputes with a su Disputes without si Draft Overdue invoices Paid Inoices Paid Inoices Panding Approval Processing Unnait Imprices                                                                                                    | Se Se Se Se Se Se Se Se Se Se Se Se Se S             | e k            | Actions      |
|        | Create Invoice 1<br>Export to v<br>Invoice #<br>TEST Inv100002<br>TEST Inv100001<br>None<br>None<br>None<br>None<br>TEST008<br>TEST007 | Created Date           04/30/22           03/22/22           03/22/22           03/22/22           03/22/22           03/22/22           03/22/22           03/22/22           03/22/22           03/22/22           03/22/22           03/22/22           03/22/22           03/22/22 | Status Pending Approval Pending Approval Draft Draft Draft Praft P | PO #         None           None         None           None         None           None         None           None         None           None         None           None         None           None         None           None         None           None         None           None         None           None         None | Teate Blank Inv<br>Total<br>150,000 00<br>15,000 00<br>0.00<br>0.00<br>1,000 00<br>2,000 00<br>100 000 00                                                                                                    | oice Crew<br>View<br>Unanswered<br>No No<br>No No<br>No<br>No<br>No                    | All<br>All<br>Abandoned<br>Approved<br>Credit Notes<br>Disputes<br>Disputes with a sup<br>Disputes without su<br>Disputes without su<br>Disputes without su<br>Disputes without su<br>Disputes without su<br>Disputes without su<br>Disputes without su<br>Disputes without su<br>Disputes without su<br>Disputes without su<br>Disputes without su<br>Disputes without su<br>Disputes without su<br>Disputes without su<br>Disputes with a sup<br>Disputes with a sup<br>Disputes with a s                                  | Se poplier response poplier response poplier respons | e k            | Actions      |

- 3. Enter the name of the report. Then, Add condition: Paid=Yes.
- 4. Drag the information that you need in your report. Then, click Save.

| Create New data table view                                                                                                    |                                                |                             |  |  |  |  |  |  |
|----------------------------------------------------------------------------------------------------|------------------------------------------------|-----------------------------|--|--|--|--|--|--|
| General                                                                                                    |                                                |                             |  |  |  |  |  |  |
| Name Paid<br>Visibility O Onl<br>@ Eve<br>Editable by all<br>Start with view All                                                                                                    | Invoices<br>y Me<br>ıryone                     | X                           |  |  |  |  |  |  |
| Conditions                                                                                                    |                                                |                             |  |  |  |  |  |  |
| Filter By Paid Columns Drag columns to the right to select                                                                                                    | is Yes     to the left to unselect and vertice | ally to change column order |  |  |  |  |  |  |
| You can also use your keyboard to modify the selected columns. Use TAB to focus and ENTER to move a column to or from the<br>Selected Column list. To reorder, use SPACE to grab an item and then UP or DOWN to move it. Press SPACE again to drop the<br>item, or ESC to cancel the reordering. |                                                |                             |  |  |  |  |  |  |
| Commented                                                                                                    | Invoice #                                      |                             |  |  |  |  |  |  |
| Comments                                                                                                    | Created Date                                   |                             |  |  |  |  |  |  |
| Date Of Supply                                                                                                    | Status                                         |                             |  |  |  |  |  |  |
| Date Of Supply                                                                                                    | PO#                                            |                             |  |  |  |  |  |  |
| Delivery Number                                                                                                    | Total                                          |                             |  |  |  |  |  |  |
| Disputed Date                                                                                                    | Paid                                           |                             |  |  |  |  |  |  |

#### 4. Paid invoices are displayed.

| Invoices            |                   |                    |                   |                    |      |         |   |
|---------------------|-------------------|--------------------|-------------------|--------------------|------|---------|---|
| Create Invoic       | es 🕖              |                    |                   |                    |      |         |   |
| Create Invoice from | PO Create Invoice | from Contract Crea | ate Blank Invoice | Create Credit Note |      |         |   |
| Export to ~         |                   |                    | View              | Paid Invoices      | ~ /  | Search  | P |
| Invoice #           | Created Date      | Status             | PO #              | Total              | Paid | Actions |   |
| TEST002             | 02/22/22          | Approved           | 760000089         | 1,000.00           | Yes  |         |   |
| TEST001             | 02/22/22          | Approved           | 760000089         | 1,000.00           | Yes  |         |   |

Revised 09/01/2022

For questions contact suppliersupport@cmc.com

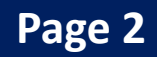